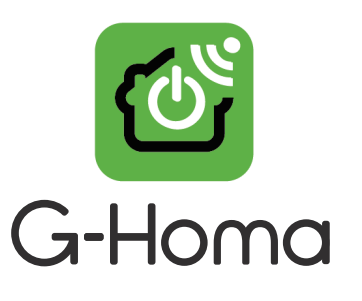

# Guide de démarrage rapide G-Homa

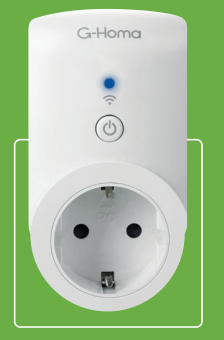

Type: EMW302WF

## Téléchargement et installation de l'APP

Entrez sur l'App Store ou sur Google Play, téléchargez et installez l'application G-Homa. Vous pouvez aussi scanner le QR code présent sur l'emballage pour accéder au site internet G-Homa.

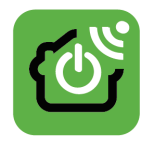

## Enregistrement de l'utilisateur de l'APP

Après avoir installée l'application G-Homa, utilisez une adresse e-mail valide pour créer un nouveau compte. Cette adresse mail sera utilisée en cas d'oubli du mot de passe.

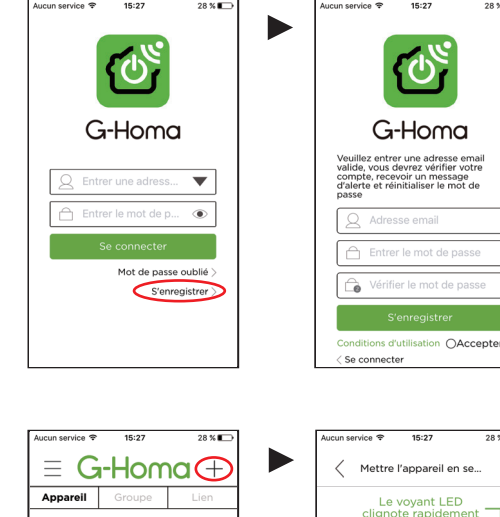

## 3

1

2

## Ajouter un appareil

A - Sur l'interface, cliquez sur "ajouter un appareil" ou sur "+" situé dans le coin de l'écran en haut à droite, puis ajoutez l'appareil à votre compte en suivant les indications indiquées à l'écran.

#### **B** - Procédures de connexion

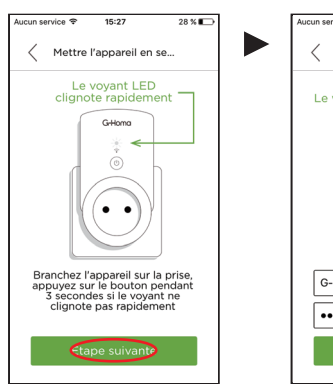

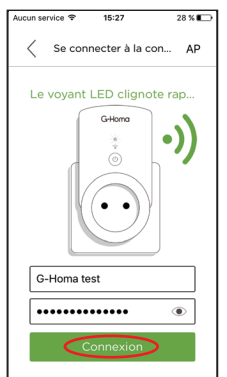

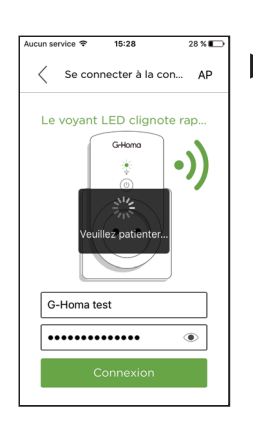

Ajouter mon premier

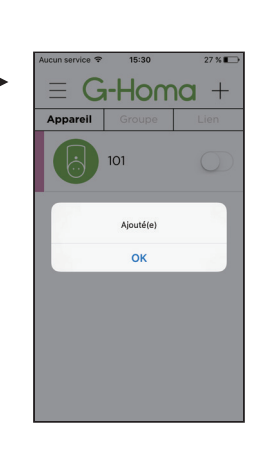

- 15:27 15:27 28 % 28 % 15:30 15:31 27 % 27% ice 🗢 Þ Mettre l'appareil en se... Se connecter à la con... AP 1 Lancer l'activation < Se connecter à G-Homa Le voyant LED clignote rapidement Appuyez sur le bouton et maintenez-le appuyé 3 secondes jusqu'à ce qu'il clignote de façon intermittente Le voyant LED clignote rap. Settings WLAN WI AN •)) G-Homa **≈** (i) G-Homa CHOOSE A NETWO . . . . à. **?** (i) Wifi NET **?** (j) Branchez l'appareil sur la prise, appuyez sur le bouton pendant 3 secondes si le voyant ne clignote pas rapidement Ouvrir "Réglages" sur votre Smartphone Ouvrir "Wlan" Choisir "G-Homa" comme indiqué G-Homa test ..... ۲ tape suivante
- C Activer un nouvel appareil par le mode manuel (AP : Point D'Accès)

Système iOS (étape 1) : Allez sur la page d'accueil du Smartphone:

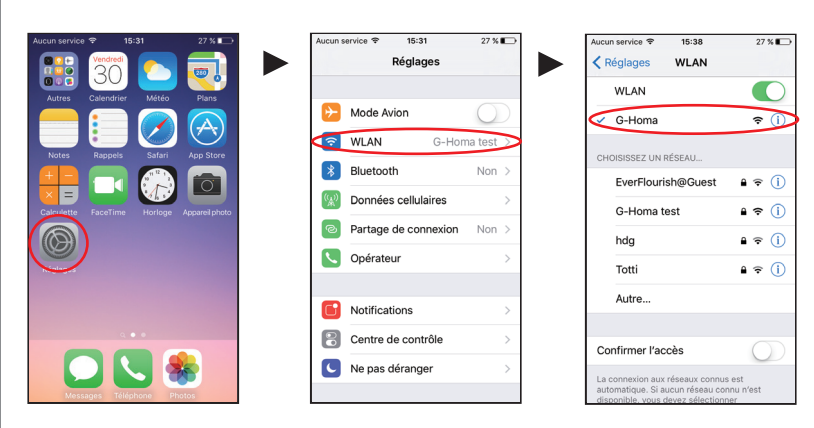

Système iOS (étape 2) : Retournez sur l'application G-Homa, cliquez sur "Connecté à G-Homa", choisissez le réseau Wi-Fi auquel vous voulez vous connecter, entrez le mot de passe pour l'activer.

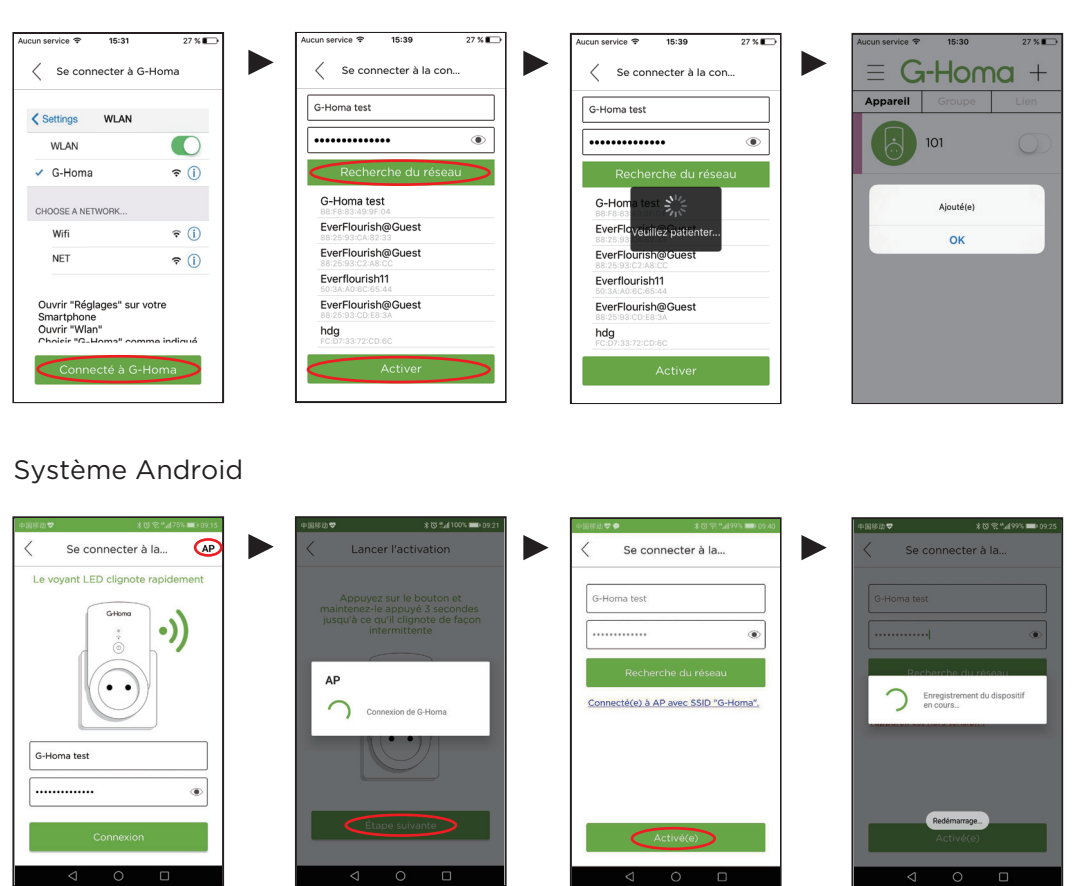

#### Personnalisez votre appareil

**A** - Le nom et l'image des appareils peuvent être modifiés. En usine, les noms utilisés sont 101,102, ... pour les prises intérieures, 201, 202, 203, pour les prises extérieures, .....

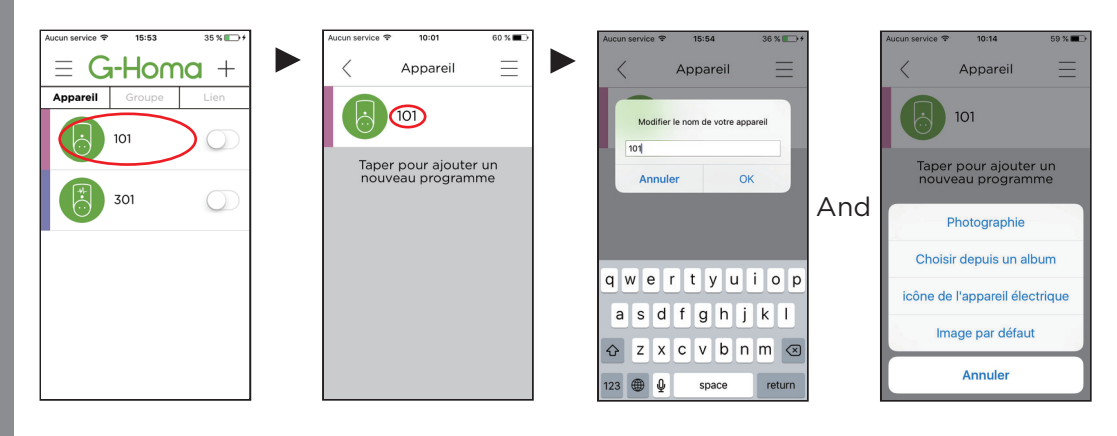

B - Ajouter un programme / Supprimer un programme : Glissez sur la gauche

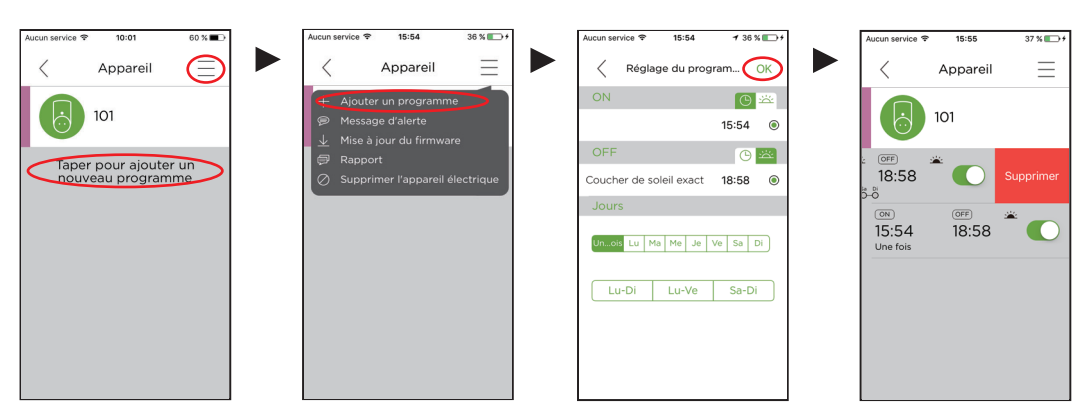

#### C - Message d'alerte

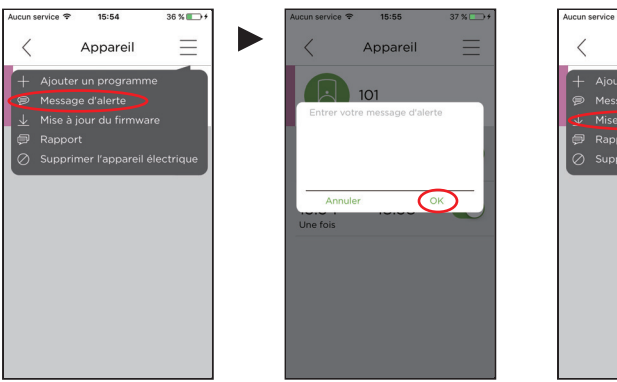

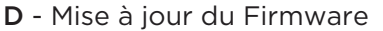

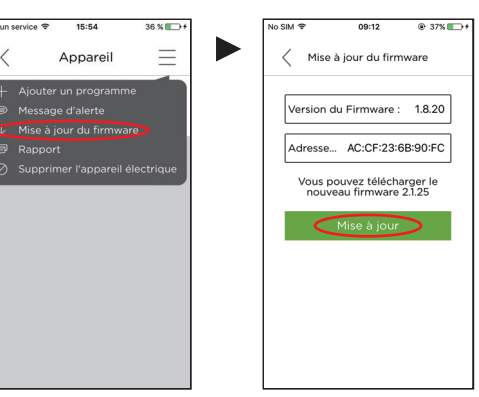

#### E - Rapport d'utilisation

Si vous rencontrez des problèmes en utilisant l'application G-Homa, vous pouvez nous envoyer des commentaires. Notre équipe vous répondra sous 1 ou 2 jours ouvrés.

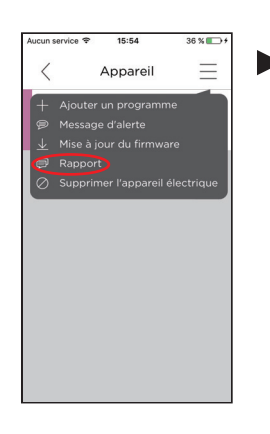

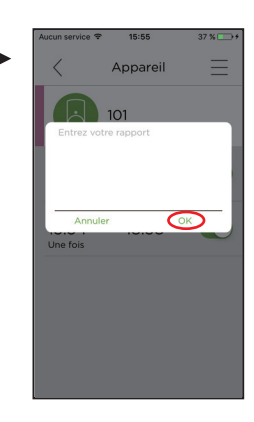

#### F - Supprimer un appareil

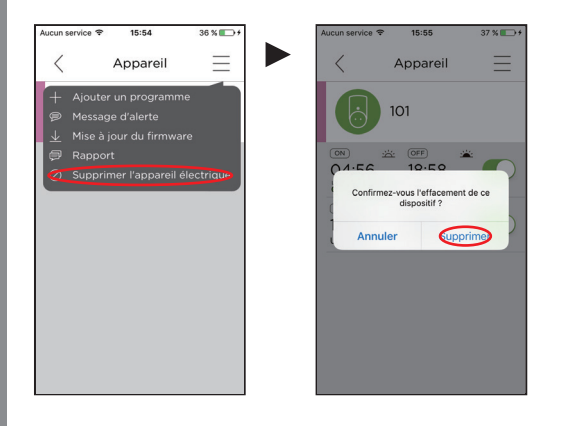

5

## Réglage du temps de fonctionnement Maxi

Quand cette fonction est activée, l'appareil restera en position ON pour la durée sélectionnée.

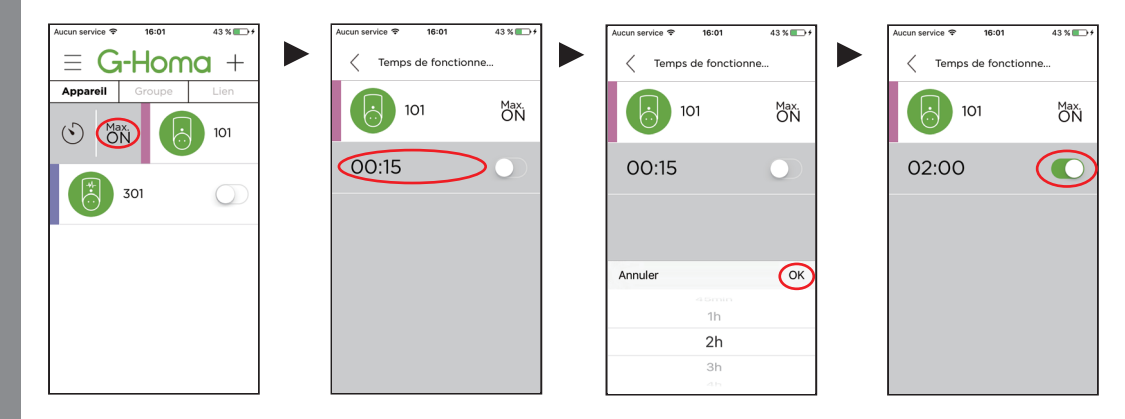

6

7

## Réglage de la fonction minuterie

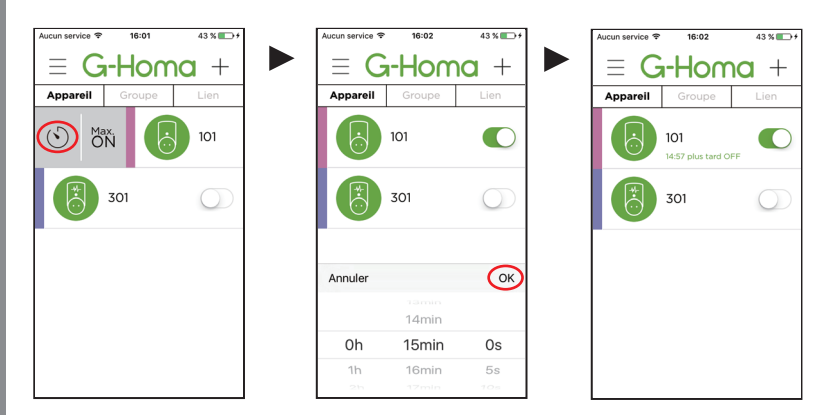

## Création de groupes

A - Ajouter un nouveau groupe

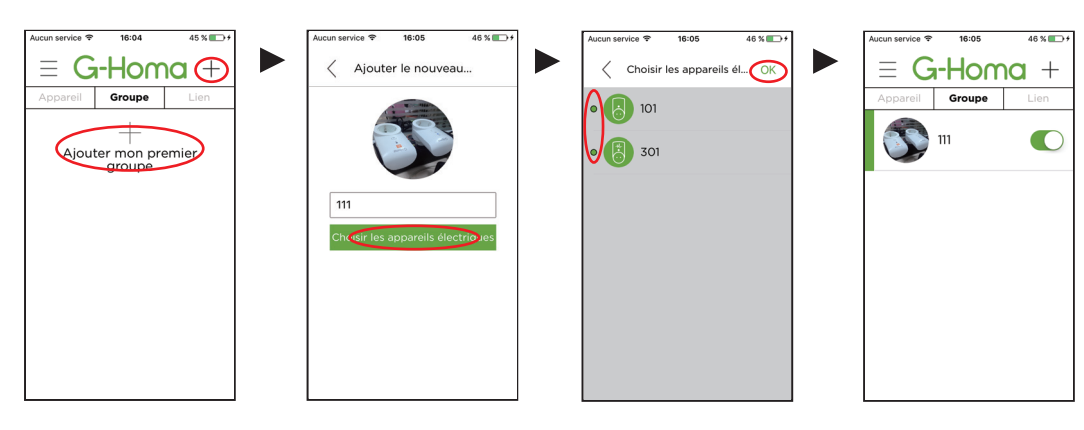

#### B - Réglage du programme pour le groupe

Tous les appareils d'un groupe auront le même programme.

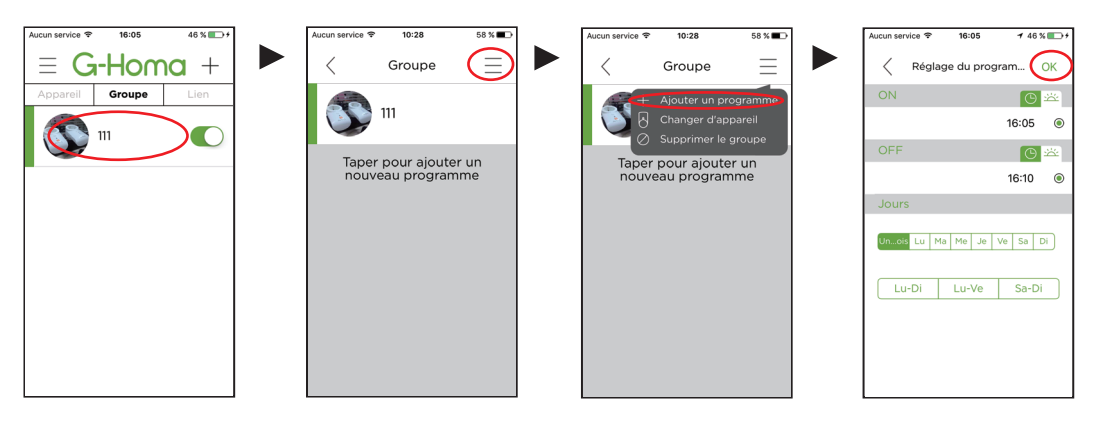

**C** - Modification de la composition du groupe

D - Supprimer un groupe

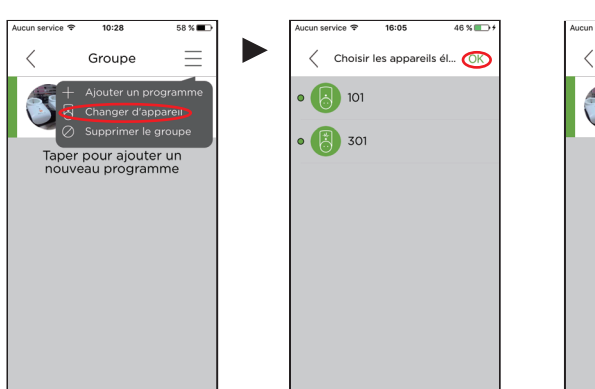

| cun service 🗢     | 10:28                                                   | 58 % 🔳 🔿              | . [ | Aucun service 😤                                 | 10:29           | 58 % 🔳 |
|-------------------|---------------------------------------------------------|-----------------------|-----|-------------------------------------------------|-----------------|--------|
| <                 | Groupe                                                  | Ξ                     |     | <                                               | Groupe          | Ξ      |
| 8<br>8<br>8       | Ajouter un progr<br>Changer d'appar<br>Supprimer le gro | ramme<br>reil<br>Nupe |     |                                                 | 111             |        |
| Taper             | pour ajouter                                            | ın                    |     | Taper                                           | pour ajouter un |        |
| nouveau programme |                                                         | e                     |     | Confirmez-vous la suppression de ce<br>groupe ? |                 |        |
|                   |                                                         |                       |     | Annule                                          | er Sup          | primer |
|                   |                                                         |                       |     |                                                 |                 |        |
|                   |                                                         |                       |     |                                                 |                 |        |
|                   |                                                         |                       |     |                                                 |                 |        |
|                   |                                                         |                       |     |                                                 |                 |        |
|                   |                                                         |                       | l   |                                                 |                 |        |

## 8

## Réglages de l'application

A - Changer le mot de passe / Supprimer le compte utilisateur

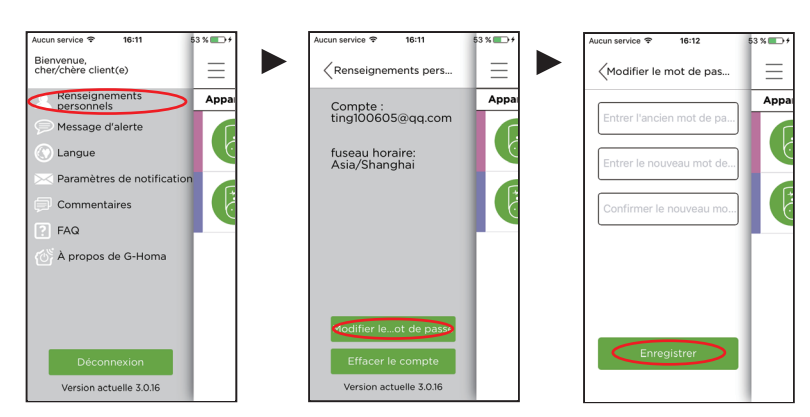

**B** - Choix des notifications

Le message d'alerte peut être envoyé sur l'application G-Homa ou sur l'adresse email enregistrée.

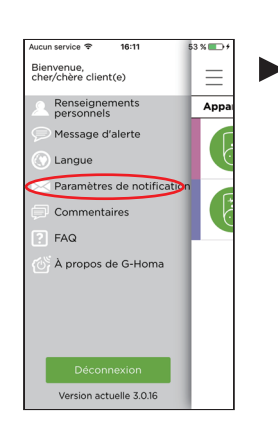

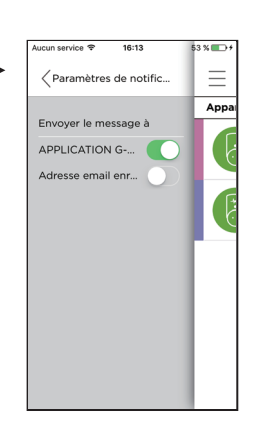

## Réglages pour les prises équipées du contrôle de consommation (EMW302WF-CTL uniquement)

Si vous utilisez une prise avec contrôle de consommation, cliquez sur l'icône représentant l'électricité pour entrer dans l'interface et régler les tarifs et périodes heures pleines et heures creuses.

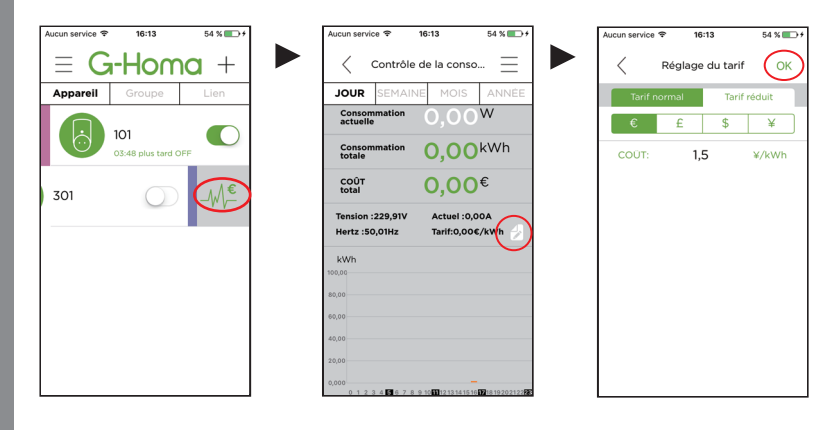

Attention à ne pas oublier de renseigner les créneaux horaires pour chaque tarif.

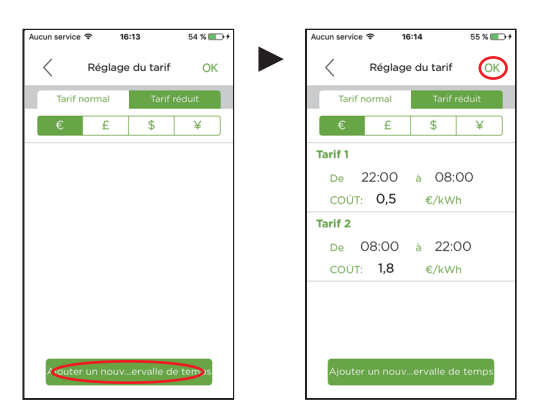

#### Effacer les données

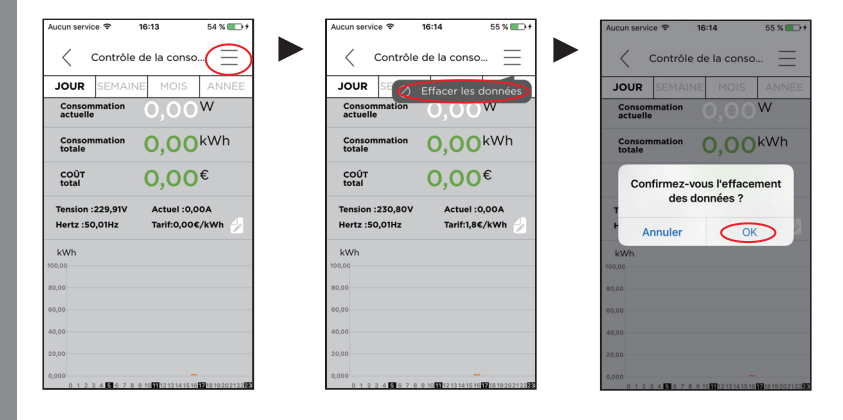

## Détecteur de déclenchement de sirène (EMW302WF-SD uniquement)

A - Fonction TEST et notifications

Réglez le volume de votre Smartphone au maximum et approchez-vous de votre détecteur de déclenchement de sirène. Dès que le son TEST sera détecté une notification sera envoyée sur votre Smartphone.

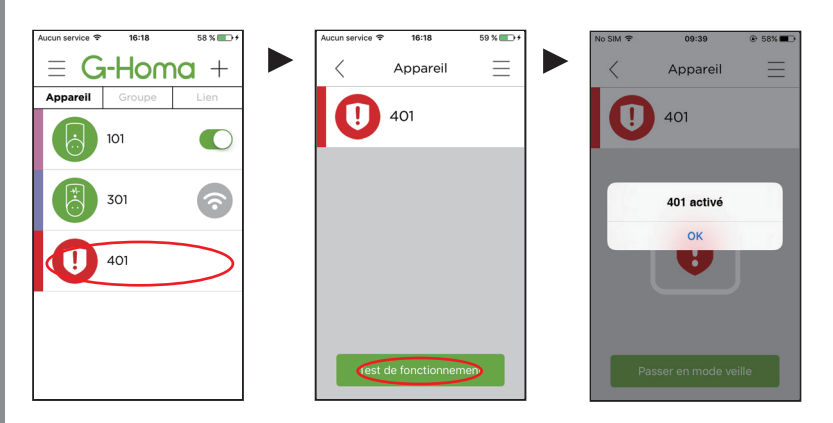

B - Suppression de l'icône d'alerte (en cas de déclenchement)

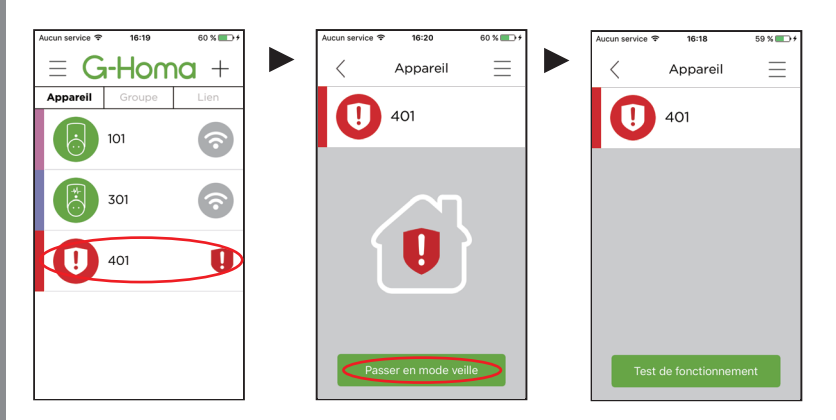

11

## Système d'alarme G-Homa (EMW302WF-HS seulement)

Attention : 10 détecteurs maximum peuvent être installés sur une base Wi-Fi

A - Ajouter un composant

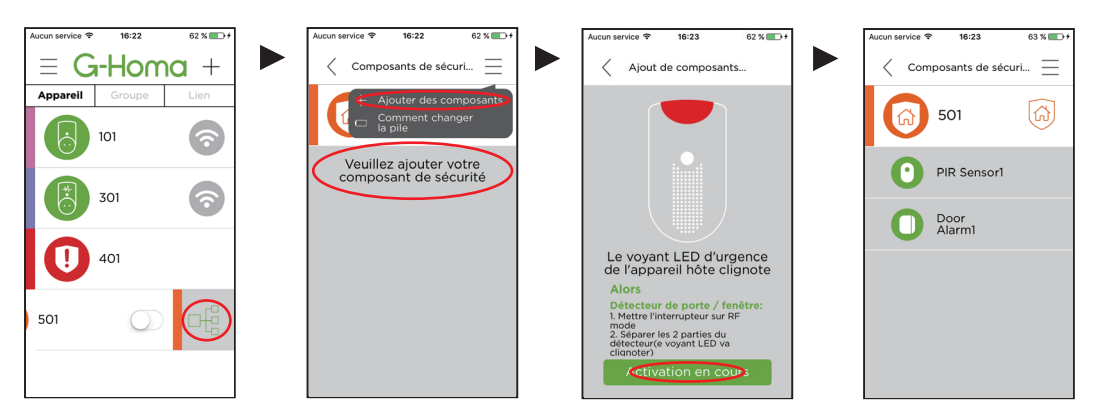

**B** - Ajouter un programme pour armement et désarmement automatique du système

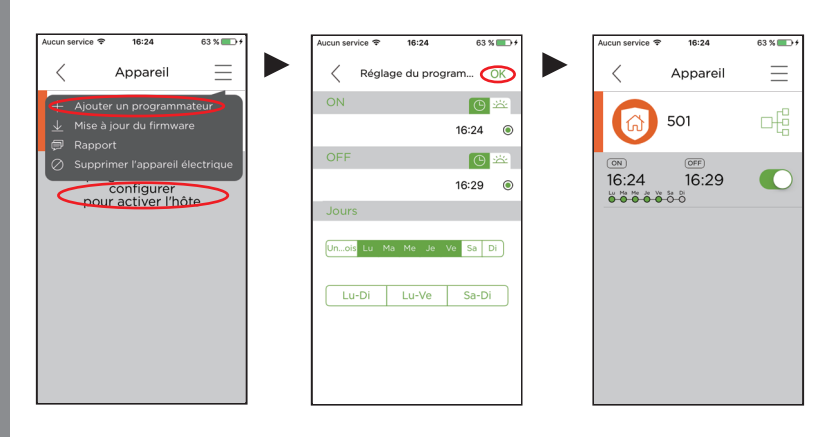

C - Suppression de l'icône d'alerte (en cas de déclenchement)

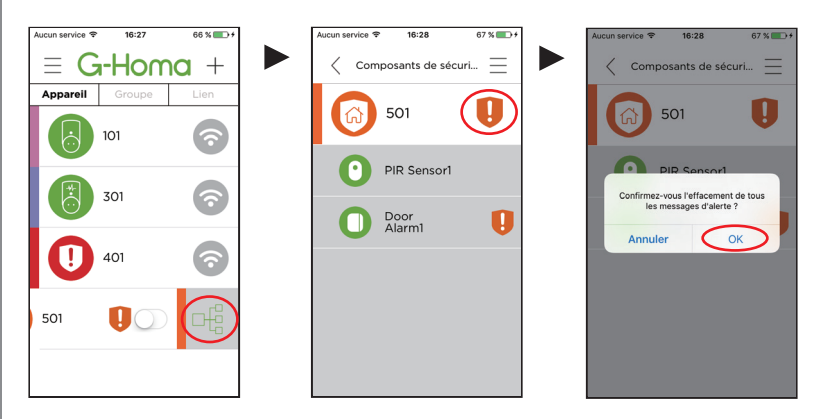

## 12

## Réglages des liens et actions

A - Ajouter un nouveau lien

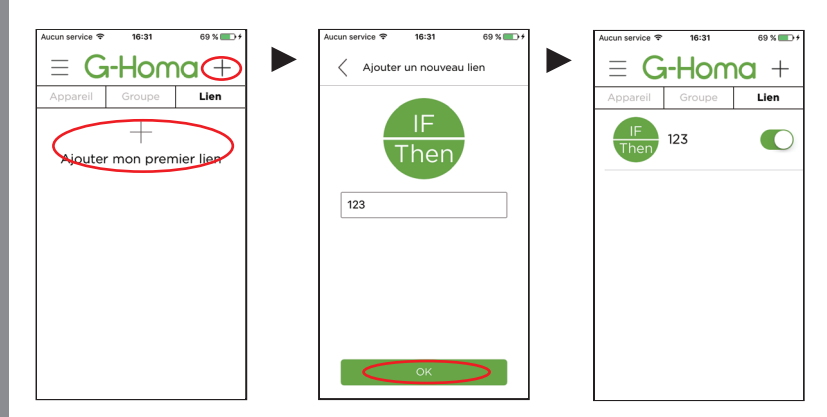

B - Réglages des conditions de la fonction Lien

Attention : Dans l'exemple des conditions ci-dessous, vert signifie "ou" alors qu'orange signifie "et". Quelque soit votre choix, il ne peut se faire qu'avec des couleurs identiques

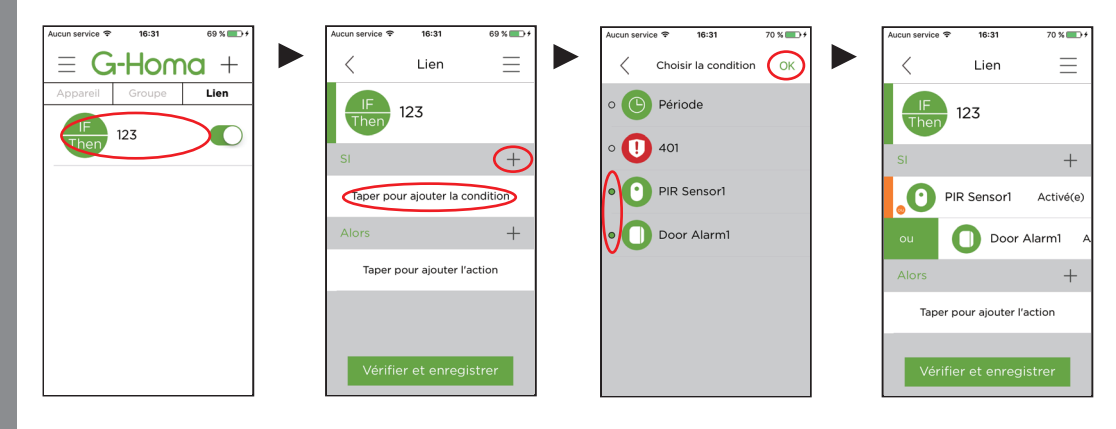

#### C - Réglages des actions de la fonction Lien

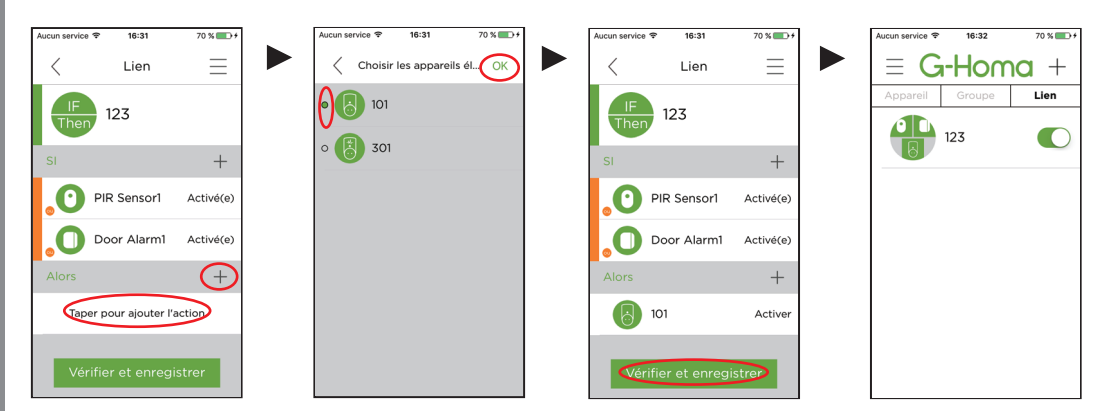

#### D - Suppression d'un lien

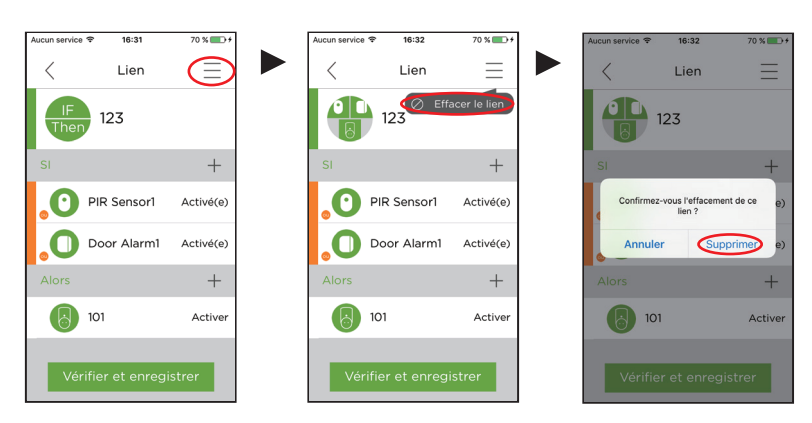